## **NCI CTRP Amendment Portal Workflow and Screen Shots**

Step 1: User accesses the NCI Clinical Trials Reporting Program website at http://trials.nci.nih.gov - see screenshot, page 2

Step 2: User clicks "Login"

Step 3: User enters "Email Address" and "Password" - see screenshot, page 3

Step 4: User reviews NCI Clinical Trials Reporting Program burden statement - see screenshot, page 4

Step 5: System displays "Search Submitted Clinical Trials" page – see screenshot, page 15

Step 6: Alternative workflows, a – c, a user may perform any of these actions upon entering the system:

a. User selects to perform "Initial Trial Registration" and completes initial registration - see screenshots, pages 5 - 9, OR

## b. User selects to "Submit Trial Amendment" and amends an existing trial record - see screenshots, pages 10 - 14, OR

c. User selects to "Search Submitted Clinical Trials" and searches for an existing trial - see screenshot, page 15

**CTRP Home page** 

| WICI Registry - Mozilla Firefox<br>File Edit View History Books | narks Iools Help Contract CTRP Login Screen                                                                           | LIIIIIIIIIIIIIIIIIIIIIIIIIIIIIIIIIIII               |
|-----------------------------------------------------------------|----------------------------------------------------------------------------------------------------|-----------------------------------------------------|
| National Cano                                                   | cer Institute                                                                                                    | U.S. National Institutes of Health   www.cancer.gov |
| MCI CTRP R                                                      | legistration Site                                                                                                    | Log In                                              |
| NCI CTRP                                                        | Login                                                                                                    | ® <u>Help</u>                                       |
| Home<br>Create Account<br>Register Trial                        | Please log in to search, view and register clinical trial details. If you do not have an account, you may create an a | ccount.                                             |
| Search Trials                                                   | Email Address:                                                                                                    |                                                     |
| ≥ Log In<br>Help<br>QUICK LINKS                                 | Password:<br>(Forgot Your Password?)<br>(Create an Account)                                                           |                                                     |
| Clinical Trials Reporting Program<br>(CTRP)                     | 🖧 Log In                                                                                                    |                                                     |
| Useful Templates and<br>Documentation                           |                                                                                                    |                                                     |
| Institute (NCI)                                                 |                                                                                                    |                                                     |
| INCI Center for Bioinformatics<br>(NCICB)                       |                                                                                                    |                                                     |
| CaBlG™ - Cancer Biomedical<br>Informatics Grid™                 |                                                                                                    |                                                     |
|                                                                 |                                                                                                    |                                                     |
|                                                                 | CONTACT US PRIVACY NOTICE DISCLAIMER ACCESSIBILITY SUPPORT                                                            |                                                     |
|                                                                 | <u>VAR</u> ( SA.gov.                                                                                                  |                                                     |
|                                                                 |                                                                                                    |                                                     |

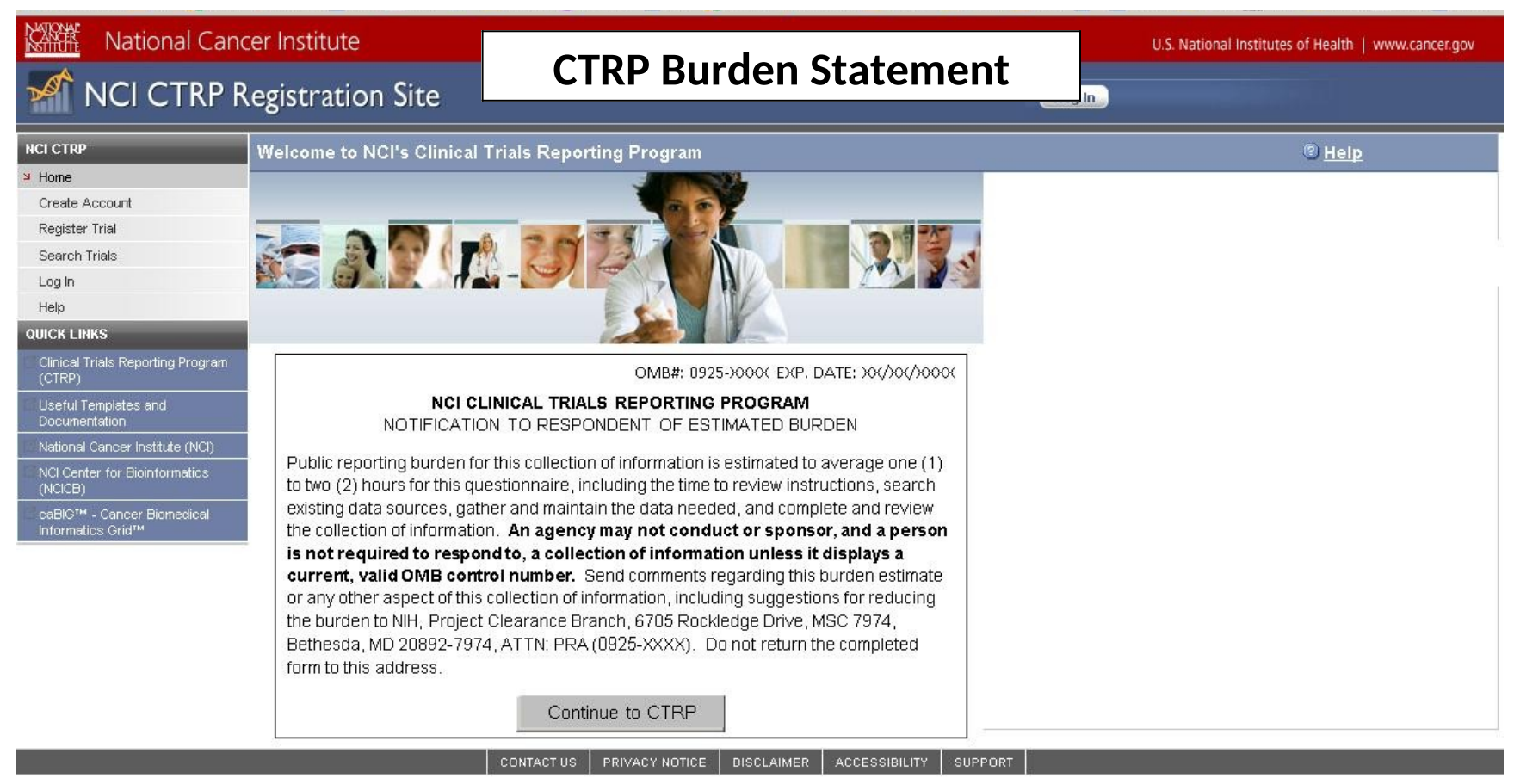

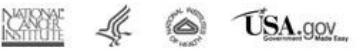

| Register Trial - Mozilla Fire<br>File Edit View History Book | efox<br>marks Iools Help Initial         | Trial Registration                         |                                    |
|--------------------------------------------------------------|------------------------------------------|--------------------------------------------|------------------------------------|
| 🕜 🕞 - C 🗙 🏠                                                  | https://trials-qa.nci.nih.gov/registry/p | rotected/submitTrial.action                | ☆ • G• Google 🔎                    |
| Most Visited 🌮 Getting Started                               | 🔊 Latest Headlines                       |                                            |                                    |
| National Can                                                 | cer Institute                            |                                            | A lengted 21                       |
|                                                              | Registration Site                        |                                            | Welcome, <u>nshimko@scenprc</u>    |
| NCI CTRP                                                     | Register Trial                           |                                            |                                    |
| Home                                                         |                                          |                                            |                                    |
| My Account                                                   | Register trial with NCI's Clinical T     | rials Reporting Program. Required fields a | are marked by asterisks(*).        |
| Register Trial                                               |                                          |                                            |                                    |
| Search Trials                                                | Trial Details                            |                                            |                                    |
| Log Out                                                      |                                          |                                            |                                    |
| Help                                                         | Lead Organization Trial Identifier:*     |                                            |                                    |
| QUICK LINKS                                                  | NCT Number                               |                                            |                                    |
| Clinical Trials Reporting<br>Program (CTRP)                  | Title:*                                  |                                            |                                    |
| C Useful Templates and<br>Documentation                      |                                          |                                            |                                    |
| National Cancer Institute (NCI)                              |                                          |                                            | Max 4000 characters                |
| NCI Center for                                               | Phase:*                                  | Select                                     |                                    |
| Bioinformatics (NCICB)                                       | Phase Comment:                           |                                            | Remited if Obase emile (Other      |
| CaBIG™ - Cancer<br>Biomedical Informatics                    | Trial Type:*                             | Interventional     Observational           | Nequined in Filled equility Other  |
| Grid™                                                        | Purpose:*                                | Select                                     |                                    |
|                                                              | Purpose Comment:                         |                                            |                                    |
|                                                              |                                          |                                            | Required if Purpose equals 'Other' |
|                                                              |                                          |                                            |                                    |
|                                                              | Lead Organization/Principal Invest       | tigator                                    |                                    |
|                                                              |                                          |                                            | ~                                  |
| <                                                            |                                          |                                            |                                    |
| Done                                                         |                                          |                                            | trials-qa.nci.nih.gov 🔒            |

| Lead Organization:*                                                                                                    |                                             | Look Up Org        |
|----------------------------------------------------------------------------------------------------|---------------------------------------------|--------------------|
| Principal Investigator:*                                                                                                    |                                             | Look Up Person     |
| Sponsor/Responsible Party                                                                                                    |                                             |                    |
| Sponsor:*                                                                                                    |                                             | Look Up Sponsor    |
| Responsible Party:*                                                                                                    | ⊙ PI ○ Sponsor                              |                    |
| Responsible Party Email Address:*                                                                                                    |                                             | (work information) |
| Responsible Party Phone Number:*                                                                                                    |                                             | (work information) |
|                                                                                                    |                                             |                    |
| Summary 4 Information (for trials                                                                                                    | at NCI-designated cancer centers)           |                    |
| Summary 4 Information (for trials<br>Summary 4 Funding Sponsor Type:                                                                      | at NCI-designated cancer centers)           |                    |
| Summary 4 Information (for trials<br>Summary 4 Funding Sponsor Type:<br>Summary 4 Funding Sponsor:                                        | at NCI-designated cancer centers)<br>Select | Look Up Sponsor    |
| Summary 4 Information (for trials<br>Summary 4 Funding Sponsor Type:<br>Summary 4 Funding Sponsor:                                        | at NCI-designated cancer centers)<br>Select | Look Up Sponsor    |
| Summary 4 Information (for trials<br>Summary 4 Funding Sponsor Type:<br>Summary 4 Funding Sponsor:<br>NIH Grant Information (for NIH fund | at NCI-designated cancer centers)<br>Select | Look Up Sponsor    |

| gister Trial - Mozilla Firefox                                                                                                    |                                                                                         |                                                                                                    |                                                                                                    |          |
|----------------------------------------------------------------------------------------------------|-----------------------------------------------------------------------------------------|----------------------------------------------------------------------------------------------------|----------------------------------------------------------------------------------------------------|----------|
| <u>E</u> dit <u>V</u> iew Hi <u>s</u> tory <u>B</u> ookmarks                                                                                                    | <u>T</u> ools <u>H</u> elp                                                              |                                                                                                    |                                                                                                    |          |
| 🕑 - C 🗙 🏠 💹                                                                                                    | https://trials-qa.nci.nih.gov/registr                                                   | ry/protected/submitTrial.action                                                                                   | Google                                                                                                    |          |
| st Visited Ҏ Getting Started 脑 Late                                                                                                    | st Headlines                                                                            |                                                                                                    |                                                                                                    |          |
| NIH Grant Information (for NIH fun                                                                                                    | ded Trials)                                                                             |                                                                                                    |                                                                                                    |          |
| Assign values to all editable grant e<br>are assigned.                                                                                                    | elements and click 'Add Grant' I                                                        | button for adding this grant to the tria                                                                          | II. Note that the button becomes active when all required grant att                                                                    | tributes |
| Funding Mechanism                                                                                                    | Institute Code                                                                          | Serial Number                                                                                                    | NCI Division/Program Code                                                                                                    |          |
| Select                                                                                                    | Select                                                                                  |                                                                                                    | Select 🗸 Add Grant                                                                                                    |          |
| Status/Dates                                                                                                    |                                                                                         |                                                                                                    |                                                                                                    |          |
| Status/Dates<br>Current Trial Status:*<br>Why Study Stopped?:                                                                                                    | Select                                                                                  | <b>v</b>                                                                                                    |                                                                                                    |          |
| Status/Dates<br>Current Trial Status:*<br>Why Study Stopped ?:<br>Current Trial Status Date:*                                                                                                    | Select                                                                                  | Required for                                                                                                    | r Administratively Complete and Temporarily Closed statuses only                                                                       |          |
| Status/Dates<br>Current Trial Status:*<br>Why Study Stopped ?:<br>Current Trial Status Date:*<br>Trial Start Date:*                                                                                                    | Select<br>(mm/dd/yyy) (mm/dd/yyyy)                                                      | Required fo                                                                                                    | r Administratively Complete and Temporarily Closed statuses only                                                                       |          |
| Status/Dates<br>Current Trial Status:*<br>Why Study Stopped ?:<br>Current Trial Status Date:*<br>Trial Start Date:*<br>Primary Completion Date:*                                                                                                    | Select<br>(mm/dd/yyyy)<br>(mm/dd/yyyy)<br>(mm/dd/yyyy)                                  | Required to     Required to     Actual O Anticipated     Actual O Anticipated                                     | r Administratively Complete and Temporarily Closed statuses only                                                                       |          |
| Status/Dates<br>Current Trial Status:*<br>Why Study Stopped ?:<br>Current Trial Status Date:*<br>Trial Start Date:*<br>Primary Completion Date:*<br>FDA IND/IDE Information for applica                                                                      | Select<br>(mm/dd/yyyy)<br>(mm/dd/yyyy)<br>able trials<br>E elements and click 'Add IND/ | Required for Actual O Anticipated Actual O Anticipated Actual O Anticipated IDE' button for adding this IND/IDE t | r Administratively Complete and Temporarily Closed statuses only<br>o the trial. Note that the button becomes active when all required | IND/IDE  |
| Status/Dates<br>Current Trial Status:*<br>Why Study Stopped ?:<br>Current Trial Status Date:*<br>Trial Start Date:*<br>Primary Completion Date:*<br>DA IND/IDE Information for applica<br>the sign values to all editable IND/IDI<br>thributes are assigned. | Select                                                                                  | Required for Actual Anticipated Actual Anticipated Actual Anticipated IDE' button for adding this IND/IDE t       | r Administratively Complete and Temporarily Closed statuses only<br>o the trial. Note that the button becomes active when all required | IND/IDE  |

| TION TION                                                                  | w History Bo                                                                                                    | okmarks Tools                                                                                          | Help                                |                                                                                                    |                                                                         |                                                               |                                                                                              |                                         |
|----------------------------------------------------------------------------|----------------------------------------------------------------------------------------------------|----------------------------------------------------------------------------------------------------|-------------------------------------|----------------------------------------------------------------------------------------------------|-------------------------------------------------------------------------|---------------------------------------------------------------|----------------------------------------------------------------------------------------------|-----------------------------------------|
|                                                                            |                                                                                                    |                                                                                                    |                                     | 1                                                                                                    |                                                                         |                                                               |                                                                                              |                                         |
|                                                                            |                                                                                                    | https                                                                                                  | :://trials-qa.nci.nih               | n.gov/registry/protected/submitTrial.action                                                                                                    |                                                                         |                                                               |                                                                                              | le                                      |
| st Visited                                                                 | Getting Starte                                                                                                    | ed <u> i</u> Latest He                                                                                 | adlines                             |                                                                                                    |                                                                         |                                                               |                                                                                              |                                         |
| FDA IND/ID                                                                 | DE Information                                                                                                    | for applicable                                                                                         | trials                              |                                                                                                    |                                                                         |                                                               |                                                                                              |                                         |
| Assign valı<br>Attributes a                                                | ues to all edital<br>are assigned.                                                                                                    | ble IND/IDE ele                                                                                        | ements and click                    | k 'Add IND/IDE' button for adding this IND/I                                                                                                    | DE to the trial. №                                                      | Note that the                                                 | button becomes active when a                                                                 | all required IND/IDE                    |
| IND/IDE I<br>Types N                                                       | ND/IDE<br>Number                                                                                                    | IND/IDE<br>Grantor                                                                                     | IND/IDE<br>Holder Type              | NIH Institution, NCI Division/Program Co<br>applicable)                                                                                                    | de (if                                                                  | Expanded<br>Access                                            | Expanded Access Type (if applicable)                                                         |                                         |
| OIND [<br>OIDE                                                             |                                                                                                    | -Select- 💌                                                                                             | -Select- 💌                          | -Select-                                                                                                    | ~                                                                       | O Yes<br>⊙ No                                                 | -Select-                                                                                     | Add IND/IDE                             |
| Total Date                                                                 | 4.40                                                                                                    |                                                                                                    | _                                   |                                                                                                    |                                                                         |                                                               |                                                                                              | _                                       |
| Trial Rela<br>Registratio<br>rials, a list<br>using the f                  | nted Document<br>on requires sub<br>t of participating<br>fields below.                                                                  | s<br>omission of the<br>g sites and con                                                                | complete proto                      | col (for non-industry trials) or a summary c<br>is required. If the protocol does not includ                                                                                                    | of the protocol (<br>e Informed Cor                                     | for industry t<br>nsent or part                               | rials) and IRB Approval docum<br>ticipating sites, please submit                             | ent. For multi-cent<br>them separately  |
| Trial Rela<br>Registratic<br>rials, a lisi<br>using the f                  | nted Document<br>on requires sub<br>t of participating<br>fields below.<br>Protocol Doc                                                  | s<br>omission of the<br>g sites and con<br>cument: *                                                   | complete proto                      | icol (for non-industry trials) or a summary o<br>is required. If the protocol does not includ<br>Browse                                                                                                    | of the protocol (<br>e Informed Cor                                     | for industry t<br>nsent or part                               | irials) and IRB Approval docum<br>ticipating sites, please submit                            | ent. For multi-cent<br>them separately  |
| Trial Rela<br>Registratic<br>rials, a lis<br>using the f                   | nted Document<br>on requires sub<br>t of participating<br>fields below.<br>Protocol Doc<br>IRB Ap                                        | s<br>omission of the<br>g sites and con<br>cument: *                                                   | complete proto<br>itact information | icol (for non-industry trials) or a summary o<br>is required. If the protocol does not includ<br>Browse<br>Browse                                                                                                    | of the protocol (<br>e Informed Cor                                     | for industry t<br>nsent or part                               | rials) and IRB Approval docum<br>licipating sites, please submit                             | ent. For multi-cent<br>them separately  |
| Trial Rela<br>Registratic<br>rials, a list<br>using the f<br>Lit           | nted Document<br>on requires sub<br>t of participating<br>fields below.<br>Protocol Doc<br>IRB Aj<br>st of Participati                   | s<br>omission of the<br>g sites and con<br>cument: *                                                   | complete proto<br>itact information | icol (for non-industry trials) or a summary o<br>is required. If the protocol does not includ<br>Browse<br>Browse<br>Browse                                                                                                    | of the protocol (<br>e Informed Cor                                     | for industry t<br>nsent or part                               | rials) and IRB Approval docum<br>licipating sites, please submit                             | ent. For multi-cent<br>them separately  |
| Trial Rela<br>Registratio<br>rials, a list<br>using the f<br>Lit           | nted Document<br>on requires sub<br>t of participating<br>fields below.<br>Protocol Doc<br>IRB Ag<br>st of Participati<br>ned Consent Do | s<br>omission of the<br>g sites and con<br>cument: *<br>pproval: *                                     | complete proto                      | icol (for non-industry trials) or a summary o<br>is required. If the protocol does not includ<br>Browse<br>Browse<br>Browse                                                                                                    | of the protocol (<br>e Informed Cor                                     | for industry t<br>nsent or part                               | rials) and IRB Approval docum<br>ticipating sites, please submit                             | ent. For multi-cente<br>them separately |
| Trial Rela<br>Registratic<br>rials, a list<br>using the f<br>Lit<br>Inform | nted Document<br>on requires sub<br>t of participating<br>fields below.<br>Protocol Doc<br>IRB Ag<br>st of Participati<br>ned Consent Do | s<br>omission of the<br>g sites and con<br>cument: *<br>pproval: *                                     | complete proto                      | icol (for non-industry trials) or a summary of<br>is required. If the protocol does not includ<br>Browse<br>Browse<br>Browse<br>Browse<br>Browse                                                                               | of the protocol (<br>e Informed Cor                                     | for industry t<br>nsent or part                               | rials) and IRB Approval docum<br>ticipating sites, please submit                             | ent. For multi-cent<br>them separately  |
| Trial Rela<br>Registratic<br>rials, a lis<br>using the f<br>Lit            | nted Document<br>on requires sub<br>t of participating<br>fields below.<br>Protocol Doc<br>IRB Aj<br>st of Participati<br>ned Consent Do | s<br>omission of the<br>g sites and con<br>cument: *<br>pproval: *<br>ing Sites:<br>ocument:<br>Other: | ty ALL the trial i                  | icol (for non-industry trials) or a summary of<br>is required. If the protocol does not includ<br>Browse<br>Browse<br>Browse<br>Browse<br>information you provided on this screen<br>you submit the trial you will not be able | of the protocol (<br>e Informed Cor<br>before clicking<br>to modify the | for industry t<br>nsent or part<br>g the "Subm<br>information | rials) and IRB Approval docum<br>ticipating sites, please submit<br>nit Trial" button below. | ent. For multi-cente<br>them separately |

| Image: Control Status       Image: Control Status       Image: Control S                                                                                                    | Edit View                                                                     | History Boo                                                                                                    | okmarks <u>T</u> ools                                                                                       | Help                                |                                                                                                    |                                                                                         |                                                                                 |                                       |                                                 |                                                                                         |                                               |                                      |
|----------------------------------------------------------------------------------------------------|-------------------------------------------------------------------------------|----------------------------------------------------------------------------------------------------|----------------------------------------------------------------------------------------------------|-------------------------------------|----------------------------------------------------------------------------------------------------|-----------------------------------------------------------------------------------------|---------------------------------------------------------------------------------|---------------------------------------|-------------------------------------------------|-----------------------------------------------------------------------------------------|-----------------------------------------------|--------------------------------------|
| st Middel Cetting Started Latest Headlines     INDIDE INDIDE   Types Number   Carantor INDIDE   INDIDE INDIDE   Select Image: Select   Select Image: Select                                                                                                    | >- (                                                                          | с 🗙 🍕                                                                                                    | https                                                                                                    | ://trials-ga.nci.nih                | .gov/registry/prote                                                                                   | cted/submitTrial.acti                                                                   | on                                                                              |                                       |                                                 | 습·                                                                                      | G. Google                                     |                                      |
| INDADE       INDADE       INDADE       INDADE       INDADE       INDADE       Indifficulty       Institution, NCI Division/Program Code (if       Expanded Access Type (if Access Type (if Access Type (if Access Type (if Access Type (if Access Type (if Access Type (if Access Number))         IND       Select       Select       Select       Select       Add IND/IDI         IND       Select       Select       No       Select       Add IND/IDI         Trial Related Documents       Trial Related Documents       Select       No       Select       Add IND/IDI         Trial Related Documents       Image: Select Select                                                                                                    | st Visited 📢                                                                  | Getting Starter                                                                                                    | d <u> l</u> atest He                                                                                        | adlines                             |                                                                                                    |                                                                                         |                                                                                 |                                       |                                                 |                                                                                         |                                               |                                      |
| INDADE<br>Types       INDADE<br>Number       INDADE<br>Grantor       INDADE<br>Holder Type       NIH Institution, NCI DivisionProgram Code (if<br>Access       Expanded Access Type (if<br>Access         OND       -Select       -Select       Orget       Add IND/IDE         IND IDE       -Select       -Select       Orget       Add IND/IDE    Trial Related Documents          Registration requires submission of the complete protocol (for non-industry trials) or a summary of the protocol (for industry trials) and IRB Approval document. For multi-cent<br>trials, a list of participating sites and contact information is required. If the protocol does not include informed Consent or participating sites, please submit them separately<br>using the fields below.          Protocol Document:       Browse.         INF Approval:       Browse.         Informed Consent Document:       Browse.         Prease verify ALL the trial information you provided on this screen before clicking the "Submit Trial" button below.<br>Conce you submit the trial you will not be able to modify the information.                                                                                                    | AUTO0100 W                                                                    | no acoignos.                                                                                                    |                                                                                                    |                                     |                                                                                                    |                                                                                         |                                                                                 |                                       |                                                 |                                                                                         |                                               |                                      |
| IND.DDE<br>Types       IND.DDE<br>Number       IND.DDE<br>Grantor       IND.DDE<br>Holder Type<br>applicable)       NHI Institution, NCI Division/Program Code (if<br>Access<br>applicable)       Expanded<br>Access<br>applicable)       Expanded<br>applicable)         IND_DE<br>Dip       -Select       -Select       -Select       -Select       Add IND/Tpi<br>·Select         Trial Related Documents         Trials, a list of participating sites and contact information is required. If the protocol (for non-industry trials) or a summary of the protocol (for industry trials) and IRB Approval document. For multi-cent<br>insis, a list of participating sites, please submit them separately<br>using the fields below.         Protocol Document: *       Browse                                                                                                    |                                                                               |                                                                                                    |                                                                                                    |                                     |                                                                                                    |                                                                                         |                                                                                 |                                       |                                                 |                                                                                         |                                               |                                      |
| OND       -Select       -Select       •Select       •Add IND/ID         Trial Related Documents         Registration requires submission of the complete protocol (for non-industry trials) or a summary of the protocol (for industry trials) and IRB Approval document. For multi-cent riats, a list of participating sites and contact information is required. If the protocol does not include informed Consent or participating sites, please submit them separately using the fields below.         Protocol Document: *       Biowse         IRB Approval: *       Biowse         List of Participating Sites:       Biowse         Other:       Biowse         Please verify ALL the trial information you provided on this screen before clicking the "Submit Trial" button below. Conce you submit the trial you will not be able to modify the information.         Conce you submit the trial wou will not be able to modify the information.                                                                                                    | IND/IDE IN<br>Types N                                                         | ND/IDE                                                                                                    | IND/IDE<br>Grantor                                                                                          | IND/IDE<br>Holder Type              | NIH Institution, Mapplicable)                                                                         | NCI Division/Progr                                                                      | am Code (if                                                                     |                                       | Expanded<br>Access                              | Expanded Acces<br>applicable)                                                           | s Type (if                                    |                                      |
| Trial Related Documents         Registration requires submission of the complete protocol (for non-industry trials) or a summary of the protocol (for industry trials) and IRB Approval document. For multi-cent trials, a list of participating sites and contact information is required. If the protocol does not include informed Consent or participating sites, please submit them separately using the fields below.         Protocol Document:       Browse                                                                                                    |                                                                               |                                                                                                    | -Select- 💌                                                                                                  | -Select- 💌                          | -Select-                                                                                              |                                                                                         |                                                                                 | *                                     | O Yes                                           | -Select-                                                                                | ~                                             | Add IND/IDE                          |
| Trial Related Documents         Registration requires submission of the complete protocol (for non-industry trials) or a summary of the protocol (for industry trials) and IRB Approval document. For multi-cent trials, a list of participating sites and contact information is required. If the protocol does not include Informed Consent or participating sites, please submit them separately using the fields below.         Protocol Document: *       Browse.         IRB Approval: *       Browse.         List of Participating Sites:       Browse.         Unter:       Browse.         Other:       Browse.         Other:       Browse.         Verse verify ALL the trial information you provided on this screen before clicking the "Submit Trial" button below.         Once you submit the trial you will not be able to modify the information.                                                                                                    |                                                                               |                                                                                                    |                                                                                                    |                                     |                                                                                                    |                                                                                         |                                                                                 |                                       | ~ 140                                           |                                                                                         |                                               |                                      |
| Trial Related Documents         Registration requires submission of the complete protocol (for non-industry trials) or a summary of the protocol (for industry trials) and IRB Approval document. For multi-cent trials, a list of participating sites and contact information is required. If the protocol does not include Informed Consent or participating sites, please submit them separately using the fields below.         Protocol Document: •       Browse         IRB Approval: •       Browse         List of Participating Sites:       Browse         Informed Consent Document:       Browse         Other:       Browse         Please verify ALL the trial information you provided on this screen before clicking the "Submit Trial" button below.         Once you submit the trial you will not be able to modify the information.                                                                                                    |                                                                               |                                                                                                    |                                                                                                    |                                     |                                                                                                    |                                                                                         |                                                                                 |                                       |                                                 |                                                                                         |                                               |                                      |
| Trial Related Documents         Registration requires submission of the complete protocol (for non-industry trials) or a summary of the protocol (for industry trials) and IRB Approval document. For multi-cent rials, a list of participating sites and contact information is required. If the protocol does not include Informed Consent or participating sites, please submit them separately using the fields below.         Protocol Document.*       Browse         IRB Approval: *       Browse         List of Participating Sites:       Browse         Informed Consent Document:       Browse         Other:       Browse         Please verify ALL the trial information you provided on this screen before clicking the "Submit Trial" button below.         Once you submit the trial you will not be able to modify the information.                                                                                                    |                                                                               |                                                                                                    |                                                                                                    |                                     |                                                                                                    |                                                                                         |                                                                                 |                                       |                                                 |                                                                                         |                                               |                                      |
| Trial Related Documents         Registration requires submission of the complete protocol (for non-industry trials) or a summary of the protocol (for industry trials) and IRB Approval document. For multi-cent rials, a list of participating sites and contact information is required. If the protocol does not include Informed Consent or participating sites, please submit them separately using the fields below.         Protocol Document: *       Browse         IRB Approval: *       Browse         List of Participating Sites:       Browse         Informed Consent Document:       Browse         Other:       Browse         Please verify ALL the trial information you provided on this screen before clicking the "Submit Trial" button below. Once you submit the trial you will not be able to modify the information.                                                                                                    |                                                                               |                                                                                                    |                                                                                                    |                                     |                                                                                                    |                                                                                         |                                                                                 |                                       |                                                 |                                                                                         |                                               |                                      |
| That related bocuments  Registration requires submission of the complete protocol (for non-industry trials) or a summary of the protocol (for industry trials) and IRB Approval document. For multi-cent rials, a list of participating sites and contact information is required. If the protocol does not include Informed Consent or participating sites, please submit them separately using the fields below.  Protocol Document: *  RB Approval: *  RB Approval: *  Browse  List of Participating Sites:  Browse  Define Consent Document:  Prease verify ALL the trial information you provided on this screen before clicking the "Submit Trial" button below.  Once you submit the trial you will not be able to modify the information.  Review Trial  Cancel                                                                                                    |                                                                               |                                                                                                    |                                                                                                    |                                     |                                                                                                    |                                                                                         |                                                                                 |                                       |                                                 |                                                                                         |                                               |                                      |
| Registration requires submission of the complete protocol (for non-industry trials) or a summary of the protocol (for industry trials) and IRB Approval document. For multi-cent<br>rials, a list of participating sites and contact information is required. If the protocol does not include Informed Consent or participating sites, please submit them separately<br>using the fields below.  Protocol Document:  Browse  IRB Approval:  Browse  Informed Consent Document:  Browse  Other: Browse  Please verify ALL the trial information you provided on this screen before clicking the "Submit Trial" button below.<br>Once you submit the trial you will not be able to modify the information.  Endots Cancel  Cancel                                                                                                    | the second second second                                                      |                                                                                                    |                                                                                                    |                                     |                                                                                                    |                                                                                         |                                                                                 |                                       |                                                 |                                                                                         |                                               |                                      |
| Registration requires submission of the complete protocol (for non-industry trials) or a summary of the protocol (for industry trials) and IRB Approval document. For multi-cent<br>trials, a list of participating sites and contact information is required. If the protocol does not include Informed Consent or participating sites, please submit them separately<br>using the fields below.  Protocol Document: * Browse Browse List of Participating Sites: Browse Other: Browse Please verify ALL the trial information you provided on this screen before clicking the "Submit Trial" button below.<br>Other: Conce you submit the trial you will not be able to modify the information.                                                                                                    | Trial Relat                                                                   | ted Docum <u>ents</u>                                                                                                    | 5                                                                                                    |                                     |                                                                                                    |                                                                                         |                                                                                 |                                       |                                                 |                                                                                         |                                               |                                      |
| Registration requires submission of the complete protocol (for non-industry trials) or a summary of the protocol (for industry trials) and IRB Approval document. For multi-cent trials, a list of participating sites and contact information is required. If the protocol does not include Informed Consent or participating sites, please submit them separately using the fields below.  Protocol Document: * Browse_ RB Approval: * Browse_ Informed Consent Document: Browse_ Other: Browse_ Please verify ALL the trial information you provided on this screen before clicking the "Submit Trial" button below. Once you submit the trial you will not be able to modify the information.  Example Consent Concel Concel Conc | Trial Relat                                                                   | ted Documents                                                                                                    | \$                                                                                                    |                                     |                                                                                                    |                                                                                         |                                                                                 |                                       |                                                 |                                                                                         |                                               |                                      |
| Registration requires submission of the complete protocol (for non-industry trials) or a summary of the protocol (for industry trials) and IRB Approval document. For multi-cent<br>rials, a list of participating sites and contact information is required. If the protocol does not include Informed Consent or participating sites, please submit them separately<br>using the fields below.<br>Protocol Document: * Browse<br>IRB Approval: * Browse<br>List of Participating Sites: Browse<br>Informed Consent Document: Browse<br>Other: Browse<br>Please verify ALL the trial information you provided on this screen before clicking the "Submit Trial" button below.<br>Once you submit the trial you will not be able to modify the information.                                                                                                    | Trial Relat                                                                   | ted Documents                                                                                                    | 5.8<br>1                                                                                                    |                                     |                                                                                                    |                                                                                         |                                                                                 |                                       |                                                 |                                                                                         |                                               |                                      |
| rials, a list of participating sites and contact information is required. If the protocol does not include Informed Consent or participating sites, please submit them separately<br>using the fields below.  Protocol Document: * Browse  IRB Approval: * Browse  List of Participating Sites: Browse  Other: Browse  Please verify ALL the trial information you provided on this screen before clicking the "Submit Trial" button below.  Once you submit the trial you will not be able to modify the information.  Endocting Cancel                                                                                                    | Trial Relat                                                                   | ted Documents                                                                                                    |                                                                                                    |                                     |                                                                                                    |                                                                                         |                                                                                 |                                       |                                                 |                                                                                         |                                               |                                      |
| using the fields below.  Protocol Document: * Browse BRB Approval: * Browse List of Participating Sites: Browse Informed Consent Document: Browse Other: Browse Please verify ALL the trial information you provided on this screen before clicking the "Submit Trial" button below. Conce you submit the trial you will not be able to modify the information.  EReview Trial Concel                                                                                                    | Trial Relat<br>Registratio                                                    | ted Documents<br>In requires sub                                                                                                    | mission of the                                                                                              | complete proto                      | col (for non-indus                                                                                    | stry trials) or a sum                                                                   | nmary of the prote                                                              | ocol (f                               | or industry tr                                  | rials) and IRB Appr                                                                     | roval documer                                 | nt. For multi-cent                   |
| Protocol Document: *       Browse         IRB Approval: *       Browse         List of Participating Sites:       Browse         Informed Consent Document:       Browse         Other:       Browse         Other:       Browse         Please verify ALL the trial information you provided on this screen before clicking the "Submit Trial" button below.<br>Once you submit the trial you will not be able to modify the information.         Image: Cancel       Image: Cancel                                                                                                    | Trial Relat<br>Registratio<br>rials, a list                                   | ted Documents<br>in requires sub<br>i of participating                                                                                  | mission of the<br>I sites and con                                                                           | complete proto                      | col (for non-indus<br>is required. If the                                                             | stry trials) or a sum                                                                   | nmary of the prote<br>t include Informe                                         | ocol (f<br>d Con                      | or industry to<br>sent or part                  | rials) and IRB Appr<br>icipating sites, plea                                            | roval documer<br>ase submit th                | nt. For multi-cent<br>em separately  |
| Protocol Document: *       Browse         IRB Approval: *       Browse         List of Participating Sites:       Browse         Informed Consent Document:       Browse         Other:       Browse         Please verify ALL the trial information you provided on this screen before clicking the "Submit Trial" button below.<br>Once you submit the trial you will not be able to modify the information.         Image: Review Trial       Image: Review Trial                                                                                                    | Trial Relat<br>Registratio<br>rials, a list<br>using the fi                   | ted Documents<br>in requires sub<br>of participating<br>ields below.                                                                    | mission of the<br>I sites and con                                                                           | complete proto<br>tact information  | col (for non-indus<br>is required. If the                                                             | stry trials) or a sum<br>protocol does not                                              | nmary of the prote<br>t include Informe                                         | ocol (f<br>d Con                      | or industry tr<br>isent or part                 | rials) and IRB Appr<br>icipating sites, plea                                            | roval documer<br>ase submit th                | nt. For multi-cent<br>em separately  |
| Protocol Document: *       Browse         IRB Approval: *       Browse         List of Participating Sites:       Browse         Informed Consent Document:       Browse         Other:       Browse         Please verify ALL the trial information you provided on this screen before clicking the "Submit Trial" button below. Once you submit the trial you will not be able to modify the information.         Ereview Trial       Scancel                                                                                                    | Trial Relat<br>Registratio<br>rials, a list<br>using the fi                   | ted Documents<br>in requires sub<br>of participating<br>ields below.                                                                    | mission of the<br>I sites and con                                                                           | complete proto<br>tact information  | col (for non-indus<br>is required. If the                                                             | stry trials) or a sum<br>protocol does not                                              | nmary of the prote<br>t include Informe                                         | ocol (f<br>d Con                      | or industry ti<br>sent or part                  | rials) and IRB Appr<br>icipating sites, plea                                            | roval documer<br>ase submit th                | nt. For multi-cent<br>em separately  |
| IRB Approval: * Browse List of Participating Sites: Browse Informed Consent Document: Browse Other: Browse Please verify ALL the trial information you provided on this screen before clicking the "Submit Trial" button below. Once you submit the trial you will not be able to modify the information.                                                                                                    | Trial Relat<br>Registratio<br>rials, a list<br>using the fi                   | ted Documents<br>in requires sub<br>of participating<br>ields below.                                                                    | mission of the<br>sites and con                                                                             | complete proto<br>tact information  | col (for non-indus<br>is required. If the                                                             | stry trials) or a sum<br>protocol does not                                              | nmary of the prote<br>t include Informe                                         | ocol (f<br>d Con                      | or industry ti<br>sent or part                  | rials) and IRB Appr<br>icipating sites, plea                                            | roval documer<br>ase submit th                | nt. For multi-cen<br>em separately   |
| IRB Approval: * Browse List of Participating Sites: Browse Informed Consent Document: Browse Other: Browse Please verify ALL the trial information you provided on this screen before clicking the "Submit Trial" button below. Once you submit the trial you will not be able to modify the information.                                                                                                    | Trial Relat<br>Registratio<br>rials, a list<br>using the fi                   | ted Documents<br>in requires sub<br>of participating<br>ields below.<br><b>Protocol Doc</b>                                             | mission of the<br>sites and con                                                                             | complete proto<br>tact information  | col (for non-indus<br>is required. If the<br>Browse                                                   | stry trials) or a sum<br>protocol does not                                              | nmary of the prote<br>t include Informe                                         | ocol (f<br>d Con                      | or industry to<br>sent or part                  | rials) and IRB Appr<br>icipating sites, plea                                            | roval documer<br>ase submit th                | nt. For multi-cent<br>em separately  |
| List of Participating Sites: Browse Informed Consent Document: Browse Other: Browse Please verify ALL the trial information you provided on this screen before clicking the "Submit Trial" button below. Once you submit the trial you will not be able to modify the information.                                                                                                    | Trial Relat<br>Registratio<br>trials, a list<br>using the fi                  | ted Documents<br>in requires sub<br>of participating<br>ields below.<br><b>Protocol Doc</b>                                             | mission of the<br>sites and con<br>ument: *                                                                 | complete proto<br>tact information  | col (for non-indus<br>is required. If the<br>Browse                                                   | stry trials) or a sum<br>protocol does not                                              | nmary of the prote<br>t include Informe                                         | ocol (f<br>d Con                      | or industry ti<br>sent or part                  | rials) and IRB Appr<br>icipating sites, plea                                            | roval documer<br>ase submit th                | nt. For multi-cent<br>em separately  |
| List of Participating Sites: Browse Informed Consent Document: Browse Other: Browse Please verify ALL the trial information you provided on this screen before clicking the "Submit Trial" button below. Once you submit the trial you will not be able to modify the information. EReview Trial Cancel                                                                                                    | Trial Relat<br>Registratio<br>trials, a list<br>using the fi                  | ted Documents<br>in requires sub<br>of participating<br>ields below.<br>Protocol Doci<br>IRB Ap                                         | mission of the<br>sites and con<br>ument: •                                                                 | complete proto<br>tact information  | col (for non-indus<br>is required. If the<br>Browse<br>Browse                                         | stry trials) or a surr<br>protocol does not                                             | nmary of the prote<br>t include Informe                                         | ocol (f<br>d Con                      | or industry tr<br>sent or part                  | rials) and IRB Appr<br>icipating sites, plea                                            | roval documer<br>ase submit th                | nt. For multi-cent<br>em separately  |
| Informed Consent Document: Browse  Other: Browse  Please verify ALL the trial information you provided on this screen before clicking the "Submit Trial" button below. Once you submit the trial you will not be able to modify the information.  EReview Trial Concel                                                                                                    | Trial Relat<br>Registratio<br>trials, a list<br>using the fi                  | ted Documents<br>in requires sub<br>of participating<br>ields below.<br>Protocol Doce<br>IRB Ap                                         | mission of the<br>sites and con<br>ument: *<br>proval: *                                                    | complete proto<br>tact information  | col (for non-indus<br>is required. If the<br>Browse<br>Browse                                         | stry trials) or a sum<br>protocol does not                                              | nmary of the prote<br>t include Informe                                         | ocol (f<br>d Con                      | or industry tr<br>sent or part                  | rials) and IRB Appr<br>icipating sites, plea                                            | roval documer<br>ase submit th                | nt. For multi-cent<br>em separately  |
| Informed Consent Document: Browse Other: Browse Please verify ALL the trial information you provided on this screen before clicking the "Submit Trial" button below. Once you submit the trial you will not be able to modify the information. EReview Trial Concel                                                                                                    | Trial Relat<br>Registratio<br>rials, a list<br>using the fi                   | ted Documents<br>in requires sub<br>of participating<br>ields below.<br>Protocol Doce<br>IRB Ap                                         | mission of the<br>sites and con<br>ument: *<br>proval: *<br>ng Sites:                                       | complete proto<br>tact information  | col (for non-indus<br>is required. If the<br>Browse<br>Browse<br>Browse                               | stry trials) or a surr<br>protocol does not                                             | nmary of the prot<br>t include Informe                                          | ocol (f<br>d Con                      | or industry tr<br>sent or part                  | rials) and IRB Appr<br>icipating sites, plea                                            | roval documer<br>ase submit th                | nt. For multi-cent<br>em separately  |
| Other:       Browse         Please verify ALL the trial information you provided on this screen before clicking the "Submit Trial" button below.<br>Once you submit the trial you will not be able to modify the information.         Emerginal Review Trial                                                                                                    | Trial Relat<br>Registratio<br>trials, a list<br>using the fi<br>Lis           | ted Documents<br>in requires sub<br>of participating<br>ields below.<br>Protocol Doci<br>IRB Ap<br>st of Participatir                   | mission of the<br>I sites and con<br>ument: *<br>proval: *<br>ng Sites:                                     | complete proto<br>tact information  | col (for non-indus<br>is required. If the<br>Browse<br>Browse<br>Browse                               | stry trials) or a surr<br>protocol does not                                             | nmary of the prot<br>t include Informe                                          | ocol (f<br>d Con                      | or industry tr<br>isent or part                 | rials) and IRB Appr<br>icipating sites, plea                                            | roval documer<br>ase submit th                | nt. For multi-cent<br>em separately  |
| Other: Browse  Please verify ALL the trial information you provided on this screen before clicking the "Submit Trial" button below.  Once you submit the trial you will not be able to modify the information.  EREVIEW TRIAL CONTRACTOR CONTRACTOR CONTRA    | Trial Relat<br>Registratio<br>trials, a list<br>using the fi<br>Lis           | ted Documents<br>in requires sub<br>of participating<br>ields below.<br>Protocol Doc<br>IRB Ap<br>st of Participatin<br>ed Consent Do   | mission of the<br>sites and con<br>ument: *<br>proval: *<br>ng Sites:<br>cument:                            | complete proto-<br>tact information | col (for non-indus<br>is required. If the<br>Browse<br>Browse<br>Browse                               | stry trials) or a sum<br>protocol does not                                              | nmary of the proto<br>t include Informe                                         | ocol (f<br>d Con                      | ior industry tr<br>sent or part                 | rials) and IRB Appr<br>icipating sites, plea                                            | roval documer<br>ase submit th                | nt. For multi-cent<br>em separately  |
| Please verify ALL the trial information you provided on this screen before clicking the "Submit Trial" button below.<br>Once you submit the trial you will not be able to modify the information.                                                                                                    | Trial Relat<br>Registratio<br>trials, a list<br>using the fi<br>Lis<br>Inform | ted Documents<br>of participating<br>ields below.<br>Protocol Doci<br>IRB Ap<br>st of Participatin                                      | mission of the<br>sites and con<br>ument: *<br>proval: *<br>ng Sites:<br>cument:                            | complete proto-<br>tact information | col (for non-indus<br>is required. If the<br>Browse<br>Browse<br>Browse                               | stry trials) or a sum<br>protocol does not                                              | nmary of the prote<br>t include Informe                                         | ocol (f<br>d Con                      | ior industry tr<br>sent or part                 | rials) and IRB Appr<br>icipating sites, plea                                            | roval documer<br>ase submit th                | nt. For multi-cent<br>em separately  |
| Please verify ALL the trial information you provided on this screen before clicking the "Submit Trial" button below.<br>Once you submit the trial you will not be able to modify the information.<br>EREVIEW TRIAI                                                                                                    | Trial Relat<br>Registratio<br>rials, a list<br>using the fi<br>Lis<br>Inform  | ted Documents<br>of participating<br>ields below.<br>Protocol Doce<br>IRB Ap<br>st of Participatin                                      | mission of the<br>sites and con<br>ument: *<br>proval: *<br>ng Sites:<br>cument:<br>Other:                  | complete proto                      | col (for non-indus<br>is required. If the<br>Browse<br>Browse<br>Browse<br>Browse<br>Browse           | stry trials) or a surr<br>protocol does not                                             | nmary of the prote<br>t include Informe                                         | ocol (f<br>d Con                      | ior industry tr<br>isent or part                | rials) and IRB Appr<br>icipating sites, plea                                            | roval documer<br>ase submit th                | nt. For multi-cent<br>em separately  |
| Please verify ALL the trial information you provided on this screen before clicking the "Submit Trial" button below.<br>Once you submit the trial you will not be able to modify the information.<br>Image: Cancel                                                                                                    | Trial Relat<br>Registratio<br>trials, a list<br>using the fi<br>Lis<br>Inform | ted Documents<br>on requires sub<br>of participating<br>ields below.<br>Protocol Doce<br>IRB Ap<br>st of Participatin<br>ed Consent Do  | mission of the<br>sites and con<br>ument: *<br>proval: *<br>ng Sites:<br>cument:<br>Other:                  | complete proto<br>tact information  | col (for non-indus<br>is required. If the<br>Browse<br>Browse<br>Browse<br>Browse                     | stry trials) or a sum<br>protocol does not                                              | nmary of the prot                                                               | ocol (f<br>d Con                      | ior industry tr<br>isent or part                | rials) and IRB Appr<br>icipating sites, plea                                            | roval documer<br>ase submit th                | nt. For multi-cent<br>em separately  |
| Once you submit the trial you will not be able to modify the information.                                                                                                    | Trial Relat<br>Registratio<br>trials, a list<br>using the fi<br>Lis<br>Inform | ted Documents<br>in requires sub<br>of participating<br>ields below.<br>Protocol Doca<br>IRB Ap<br>st of Participatin<br>red Consent Do | mission of the<br>sites and con<br>ument: *<br>proval: *<br>ng Sites:<br>cument:<br>Other:                  | complete proto<br>tact information  | col (for non-indus<br>is required. If the<br>Browse<br>Browse<br>Browse<br>Browse<br>Browse           | stry trials) or a surr<br>protocol does not                                             | nmary of the prot                                                               | ocol (f<br>d Con                      | or industry tr<br>sent or part                  | rials) and IRB Appr<br>icipating sites, plea                                            | roval documer<br>ase submit th                | nt. For multi-cent<br>em separately  |
| Conce you submit the trial you will not be able to modify the information.                                                                                                    | Trial Relat<br>Registratio<br>trials, a list<br>using the fi<br>Lis<br>Inform | ted Documents<br>in requires sub<br>of participating<br>ields below.<br>Protocol Doci<br>IRB Ap<br>st of Participatin<br>ied Consent Do | mission of the<br>sites and con<br>ument: •<br>proval: •<br>ng Sites:<br>cument:<br>Other:                  | complete proto-<br>tact information | col (for non-indus<br>is required. If the<br>Browse<br>Browse<br>Browse<br>Browse                     | stry trials) or a surr<br>protocol does not                                             | nmary of the prot                                                               | ocol (f<br>d Con                      | or industry tr<br>isent or part                 | rials) and IRB Appr<br>icipating sites, plea                                            | roval documer<br>ase submit th                | nt. For multi-cent<br>em separately  |
| Review Trial OCancel                                                                                                    | Trial Relat<br>Registratio<br>trials, a list<br>using the fi<br>Lis<br>Inform | ted Documents<br>of participating<br>ields below.<br>Protocol Doc<br>IRB Ap<br>st of Participatin<br>ed Consent Do                      | mission of the<br>sites and con<br>ument: *<br>proval: *<br>ng Sites:<br>cument:<br>Other:<br>Please verif  | complete proto-<br>tact information | col (for non-indus<br>is required. If the<br>Browse<br>Browse<br>Browse<br>Browse<br>Browse           | stry trials) or a sum<br>protocol does not                                              | nmary of the proto<br>t include Informe                                         | ocol (f<br>d Con                      | or industry tr<br>sent or part                  | rials) and IRB Appr<br>icipating sites, plea<br><i>it Trial<sup>e</sup> button bei</i>  | roval documer<br>ase submit th                | nt. For multi-cent<br>em separately  |
| Review Trial 🔞 Cancel                                                                                                    | Trial Relat<br>Registratio<br>trials, a list<br>using the fi<br>Lis           | ted Documents<br>on requires sub<br>of participating<br>ields below.<br>Protocol Doce<br>IRB Ap<br>st of Participatin<br>ed Consent Do  | mission of the<br>sites and con<br>ument: *<br>proval: *<br>ng Sites:<br>cument:<br>Other:<br>Please verif  | complete proto<br>tact information  | col (for non-indus<br>is required. If the<br>Browse<br>Browse<br>Browse<br>Browse<br>Browse<br>browse | stry trials) or a sum<br>protocol does not<br>provided on this s<br>rial you will not b | nmary of the proto<br>t include Informe<br>screen before cl<br>e able to modify | ocol (f<br>d Con<br>icking<br>/ the i | or industry tr<br>isent or part<br>sent or part | rials) and IRB Appr<br>icipating sites, plea<br>it Trial <sup>‴</sup> button bei        | roval documer<br>ase submit th<br><i>low.</i> | nt. For multi-cent<br>em separately  |
| Review Trial 🔞 Cancel                                                                                                    | Trial Relat<br>Registratio<br>trials, a list<br>using the fi<br>Lis<br>Inform | ted Documents<br>on requires sub<br>of participating<br>ields below.<br>Protocol Doce<br>IRB Ap<br>st of Participatin<br>red Consent Do | mission of the<br>sites and con<br>ument: •<br>proval: •<br>ng Sites:<br>cument:<br>Other:<br>Please verif; | complete proto<br>tact information  | col (for non-indus<br>is required. If the<br>Browse<br>Browse<br>Browse<br>Browse<br>Browse<br>browse | stry trials) or a sum<br>protocol does not<br>provided on this s<br>rial you will not b | nmary of the proto<br>t include Informe<br>screen before cl<br>screen before cl | ocol (f<br>d Con<br>icking            | or industry tr<br>isent or part<br>sent or part | rials) and IRB Appr<br>icipating sites, plea<br>it Trial‴ button bei                    | roval documer<br>ase submit th<br><i>low.</i> | nt. For multi-cent<br>em separately  |
|                                                                                                    | Trial Relat<br>Registratio<br>trials, a list<br>using the fi<br>Lis<br>Inform | ted Documents<br>in requires sub<br>of participating<br>ields below.<br>Protocol Doce<br>IRB Ap<br>st of Participatin<br>red Consent Do | mission of the<br>sites and con<br>ument: •<br>proval: •<br>ng Sites:<br>cument:<br>Other:<br>Please verif  | complete proto<br>tact information  | col (for non-indus<br>is required. If the<br>Browse<br>Browse<br>Browse<br>Browse<br>Browse<br>browse | stry trials) or a sum<br>protocol does not<br>provided on this s<br>rial you will not b | nmary of the prot<br>t include Informe<br>screen before cl<br>e able to modify  | ocol (f<br>d Con                      | or industry tr<br>isent or part<br>sent or part | rials) and IRB Appr<br>icipating sites, plea<br><i>it Trial<sup>er</sup> button bei</i> | roval documer<br>ase submit th<br>low.        | nt. For multi-centr<br>em separately |
|                                                                                                    | Trial Relat<br>Registratio<br>trials, a list<br>using the fi<br>Lis<br>Inform | ted Documents<br>in requires sub<br>of participating<br>ields below.<br>Protocol Doca<br>IRB Ap<br>st of Participatin<br>red Consent Do | mission of the<br>sites and con<br>ument: •<br>proval: •<br>ng Sites:<br>cument:<br>Other:<br>Please verify | complete proto-<br>tact information | col (for non-indus<br>is required. If the<br>Browse<br>Browse<br>Browse<br>Browse<br>browse           | stry trials) or a sum<br>protocol does not<br>provided on this s<br>rial you will not b | nmary of the prot<br>tinclude Informe<br>screen before cl<br>e able to modify   | ocol (f<br>d Con<br>icking<br>/ the i | or industry tr<br>isent or part                 | rials) and IRB Appr<br>icipating sites, plea<br><i>it Trial<sup>‴</sup> button bel</i>  | roval documer<br>ase submit th<br><i>low.</i> | nt. For multi-cent<br>em separately  |

| Amend Trial - Mozilla Firefox                             | Ibmit Trial Amendment                                    |                                  |
|-----------------------------------------------------------|----------------------------------------------------------|----------------------------------|
|                                                           |                                                          |                                  |
| nccps://cnais-qa.nci.nin.gov/regis                        | ry/protected/amend mainlew.action/studyProtocolud=120318 | W Google                         |
| Most Visited P Getting Started Latest Headlines           |                                                          |                                  |
| National Cancer Institute                                 |                                                          | U.S. National In                 |
| MCI CTRP Registration Site                                |                                                          | Welcome, <u>nshimko@scenprc</u>  |
| NCI CTRP Amendment Trial                                  |                                                          |                                  |
| Home                                                      |                                                          |                                  |
| My Account Register trial with NCI's Clinic               | al Trials Reporting Program. Required fields are mark    | ed by asterisks(*).              |
| ≥ Register Trial                                          |                                                          |                                  |
| Search Trials Amendment Details                           |                                                          |                                  |
| Log Out                                                   |                                                          |                                  |
| Help Amendment Numb                                       | er:                                                      |                                  |
| QUICK LINKS                                               |                                                          |                                  |
| Clinical Trials Reporting Program (CTRP) Amendment Date   | e: * 📃 📄 (mm/dd/yyyy)                                    |                                  |
| B Useful Templates and Trial Details Documentation        |                                                          |                                  |
| National Cancer Institute     (NCI)     NCI Trial Identif | ier: NCI-2009-00753                                      |                                  |
| CONCI Center for     Lead Organization Trial Identifi     | er:* 1111                                                |                                  |
| Bioinformatics (NCICB)                                    | her:                                                     |                                  |
| Biomedical Informatics                                    | et. Title of the trial from the protocol document        |                                  |
| Grid"                                                     |                                                          |                                  |
|                                                           |                                                          |                                  |
|                                                           |                                                          | Max 4000 characters              |
| Pha                                                       | se:'                                                     |                                  |
| Phase Commo                                               | ent:                                                     |                                  |
|                                                           | · · · · · · · · · · · · · · · · · · ·                    | Required if Phase equals 'Other' |
| <                                                         | ie:" (*) Interventional (_) Observational                |                                  |
| Done                                                      |                                                          | trials-qa.nci.nih.gov 🔒          |

| Most visited 🐙 Getting Started 🚵 Latest Headlines        |                                        |                                    |
|----------------------------------------------------------|----------------------------------------|------------------------------------|
| Trial Type:*<br>Purpose:*<br>Purpose Comment:            | Interventional Observational Treatment | Required if Purpose equals 'Other' |
| Lead Organization/Principal Inves                        | tigator                                |                                    |
| Lead Organization:*                                      | Mercy Hospital                         | Look Up Org                        |
| Principal Investigator:*                                 | Kraft, Andrew                          | 🚨 Look Up Person                   |
| Sponsor/Responsible Party                                |                                        |                                    |
| Sponsor:*                                                | National Cancer Institute Medicine     | Look Up Sponsor                    |
| Responsible Party:*<br>Responsible Party Email Address:* | PI O Sponsor     mailto@test.com       | (work information)                 |
| Responsible Party Phone Number:*                         | 123-123-1234                           | (work information)                 |
| Summary 4 Information (for trials                        | at NCI-designated cancer centers)      |                                    |
| Summary 4 Funding Sponsor Type:                          | Select                                 |                                    |
| Summary 4 Funding Sponsor:                               |                                        | Look Up Sponsor                    |
| <                                                        |                                        |                                    |
| Done                                                     |                                        | trials-ga.nci.nih.gov 🔒            |

| e <u>E</u> dit <u>V</u> iew Hi <u>s</u> tory <u>B</u> ookmarks                                                                               | <u>T</u> ools <u>H</u> elp                                                                                                    |                               |                                         |                              | <.                  |
|----------------------------------------------------------------------------------------------------|----------------------------------------------------------------------------------------------------|-------------------------------|-----------------------------------------|------------------------------|---------------------|
| 🌖 🖓 - C 🗙 🏠 💹                                                                                                    | https://trials-qa.nci.nih.gov/registry//                                                                                                    | protected/amendTrialview.acti | on?studyProtocolId=120318               | රු • 🖸 · Google              | e 🔎                 |
| Most Visited p Getting Started <u> Lat</u>                                                                                                   | est Headlines                                                                                                    |                               |                                         |                              |                     |
| Summary 4 Information (for trial                                                                                                    | Is at NCI-designated cancer cent                                                                                                    | ers)                          |                                         |                              |                     |
| Summary 4 Funding Sponsor Type<br>Summary 4 Funding Sponsor                                                                                  | :Select                                                                                                    | Look Up S                     | oonsor                                  |                              |                     |
| NIH Grant Information (for NIH fu                                                                                                    | nded Trials)                                                                                                    |                               |                                         |                              |                     |
| are assigned.                                                                                                    | Institute Code                                                                                                    | Serial Number                 | NCI Division/Prog                       | ram Code                     |                     |
| 809                                                                                                    | AA                                                                                                    | 123456                        | N/A                                     | Add G                        | irant               |
|                                                                                                    |                                                                                                    |                               |                                         |                              |                     |
|                                                                                                    |                                                                                                    |                               |                                         |                              |                     |
| Status/Dates                                                                                                    |                                                                                                    |                               |                                         |                              |                     |
| Status/Dates                                                                                                    | Temporarily Closed to Accrual a                                                                                                    | in <b>X</b>                   |                                         |                              |                     |
| Status/Dates<br>Current Trial Status:*<br>Why Study Stopped?:                                                                                | Temporarily Closed to Accrual a                                                                                                    | in 🗸                          |                                         |                              |                     |
| Status/Dates<br>Current Trial Status:*<br>Why Study Stopped ?:                                                                               | Temporarily Closed to Accrual a                                                                                                    | an 🗸                          | wired for Administratively Complete , I | Nithdrawn and Temporarily Ci | losed statuses only |
| Status/Dates<br>Current Trial Status:<br>Why Study Stopped ?:<br>Current Trial Status Date:                                                  | Temporarily Closed to Accrual a<br>reason for suspension<br>04/02/2009 (mm/dd/yyy)                                                                               |                               | wired for Administratively Complete , I | Nithdrawn and Temporarily Ci | losed statuses only |
| Status/Dates<br>Current Trial Status:<br>Why Study Stopped ?:<br>Current Trial Status Date:<br>Trial Start Date:<br>Primary Completion Potes | Temporarily Closed to Accrual a<br>reason for suspension<br>04/02/2009 (mm/dd/yyy)<br>03/31/2009 (mm/dd/yyy)                                                     | Actual Anticipated            | wired for Administratively Complete ,I  | Withdrawn and Temporarily Ci | losed statuses only |
| Status/Dates<br>Current Trial Status:<br>Why Study Stopped ?:<br>Current Trial Status Date:<br>Trial Start Date:<br>Primary Completion Date: | Temporarily Closed to Accrual a         reason for suspension         04/02/2009         03/31/2009         (mm/dd/yyyy)         03/31/2011         (mm/dd/yyyy) | Actual O Anticipated          | wired for Administratively Complete , I | Nithdrawn and Temporarily Ci | losed statuses only |

| end In<br>Edia Dia                                                                            | au History                                                                                                    | Rookmarks                                                               | Tools                          | Help                             |                                                                                                    |                    |                                         |                                               |                                   |                                 | JI |
|-----------------------------------------------------------------------------------------------|----------------------------------------------------------------------------------------------------|-------------------------------------------------------------------------|--------------------------------|----------------------------------|----------------------------------------------------------------------------------------------------|--------------------|-----------------------------------------|-----------------------------------------------|-----------------------------------|---------------------------------|----|
|                                                                                               | ew History i                                                                                                    | 200Kmarks                                                               |                                | Helb                             |                                                                                                    |                    |                                         |                                               |                                   |                                 |    |
| > -                                                                                           | GX                                                                                                    |                                                                         | https://                       | /trials-qa.nci.nih.              | .gov/registry/protected/amendTrialview.action?studyProt                                                                    | ocolId=            | =120318                                 | ☆ ·                                           | G . Google                        |                                 | _  |
| t Visited                                                                                     | Getting Star                                                                                                    | ted <u> L</u> ate                                                       | est Head                       | dlines                           |                                                                                                    |                    |                                         |                                               |                                   |                                 |    |
| FDA IND                                                                                       | ADE Informatio                                                                                                    | on for applic                                                           | able tr                        | ials                             |                                                                                                    |                    |                                         |                                               |                                   |                                 |    |
|                                                                                               |                                                                                                    |                                                                         |                                |                                  |                                                                                                    |                    |                                         |                                               |                                   |                                 |    |
| Assign v                                                                                      | alues to all edi                                                                                                    | table IND/ID                                                            | )E elen                        | nents and click                  | ('Add IND/IDE' button for adding this IND/IDE to the                                                                       | trial. N           | Note that the                           | button becomes a                              | active when al                    | I required IND/ID               | D  |
| attribute:                                                                                    | s are assigned                                                                                                    | 55                                                                      |                                |                                  |                                                                                                    |                    |                                         |                                               |                                   |                                 |    |
|                                                                                               |                                                                                                    |                                                                         |                                |                                  |                                                                                                    |                    |                                         |                                               |                                   |                                 |    |
| IND/IDE                                                                                       | IND/IDE                                                                                                    | IND/IDE                                                                 | 1                              | IND/IDE                          | NIH Institution, NCI Division/Program Code (if                                                                             |                    | Expanded                                | Expanded Acce                                 | ss Type (if                       |                                 |    |
| Types                                                                                         | Number                                                                                                    | Grantor                                                                 |                                | Holder Type                      | applicable)                                                                                                    |                    | Access                                  | applicable)                                   |                                   |                                 |    |
|                                                                                               | 123                                                                                                    | CDER                                                                    | ~                              | Organizat 🐱                      | -Select-                                                                                                    | ~                  | O Yes                                   | -Select-                                      | ~                                 | Add IND/ID                      | Ē  |
| OIDE                                                                                          |                                                                                                    |                                                                         |                                |                                  |                                                                                                    |                    |                                         |                                               |                                   |                                 | 1  |
|                                                                                               |                                                                                                    |                                                                         |                                |                                  |                                                                                                    |                    | ♥ N0                                    |                                               |                                   |                                 |    |
| Exiting                                                                                       | g Trial Related                                                                                                    | Documents                                                               |                                |                                  |                                                                                                    |                    | € No                                    |                                               |                                   |                                 |    |
| Exiting                                                                                       | g Trial Related<br>nent Types                                                                                                    | Documents                                                               |                                |                                  |                                                                                                    |                    | File Name                               |                                               |                                   |                                 |    |
| Exiting<br>Docum<br>Protocol                                                                  | g Trial Related<br>ment Types<br>I Document                                                                                                    | Documents                                                               | -                              |                                  |                                                                                                    |                    | File Name                               |                                               |                                   |                                 |    |
| Exiting<br>Docum<br>Protocol<br>IRB App                                                       | g Trial Related<br>ment Types<br>I Document<br>proval Document                                                                                                    | Documents                                                               |                                |                                  |                                                                                                    |                    | File Name<br>PD.doc<br>PD.doc           |                                               |                                   |                                 |    |
| Exiting<br>Docum<br>Protocol<br>IRB App<br>Change                                             | g Trial Related<br>ment Types<br>I Document<br>proval Document<br>Memo Document                                                                                                    | Documents                                                               | ;                              |                                  |                                                                                                    |                    | File Name<br>PD.doc<br>PD.doc           |                                               |                                   |                                 |    |
| Exiting<br>Docum<br>Protocol<br>IRB App<br>Change                                             | g Trial Related<br>ment Types<br>I Document<br>proval Document<br>Memo Document                                                                                                    | Documents                                                               |                                |                                  |                                                                                                    |                    | File Name<br>PD.doc<br>PD.doc<br>PD.doc |                                               |                                   |                                 |    |
| Exiting<br>Docum<br>Protocol<br>IRB App<br>Change                                             | g Trial Related<br>ment Types<br>I Document<br>proval Document<br>Memo Document<br>dment Related                                                                                   | Documents                                                               | ;<br>s                         |                                  |                                                                                                    |                    | File Name<br>PD.doc<br>PD.doc           |                                               |                                   |                                 |    |
| Exiting<br>Docum<br>Protocol<br>IRB App<br>Change<br>Ameno                                    | g Trial Related<br>ment Types<br>I Document<br>proval Document<br>Memo Document<br>dment Related                                                                                   | Documents<br>Documents                                                  | s                              |                                  |                                                                                                    |                    | File Name<br>PD.doc<br>PD.doc<br>PD.doc |                                               |                                   |                                 |    |
| Exiting<br>Docum<br>Protocol<br>IRB App<br>Change<br>Ameno<br>Regis                           | g Trial Related<br>ment Types<br>I Document<br>proval Document<br>Memo Document<br>dment Related                                                                                   | Documents<br>Documents                                                  | s<br>on of th                  | e complete pro                   | otocol (for non-industry trials) or a summary of the p                                                                     | protoco            | File Name<br>PD.doc<br>PD.doc<br>PD.doc | ry trials) and IRB /                          | Approval docu                     | ment. For multi-                |    |
| Exiting<br>Docum<br>Protocol<br>IRB App<br>Change<br>Amend<br>Regis<br>cente<br>sepa          | g Trial Related<br>ment Types<br>I Document<br>proval Document<br>Memo Document<br>dment Related<br>stration require<br>er trials, a list of<br>rately using the                   | Documents<br>Documents<br>s submissio<br>participating<br>fields belov  | s<br>on of th<br>g sites<br>w. | e complete pro                   | otocol (for non-industry trials) or a summary of the p<br>formation is required. If the protocol does not includ           | protocci           | File Name<br>PD.doc<br>PD.doc<br>PD.doc | try trials) and IRB /<br>ent or participating | Approval docu<br>g sites, please  | ment. For multi-                |    |
| Exiting<br>Docum<br>Protocol<br>IRB App<br>Change<br>Ameno<br>Regis<br>cente<br>sepat         | g Trial Related<br>ment Types<br>I Document<br>proval Document<br>Memo Document<br>dment Related<br>stration require<br>rr trials, a list of<br>rately using the                   | Documents<br>Documents<br>s submissio<br>participating<br>fields below  | s<br>on of th<br>g sites<br>W. | e complete pro<br>and contact in | otocol (for non-industry trials) or a summary of the p<br>formation is required. If the protocol does not includ           | protoca            | File Name<br>PD.doc<br>PD.doc<br>PD.doc | try trials) and IRB /<br>ent or participating | Approval docui<br>g sites, please | ment. For multi-<br>submit them |    |
| Exiting<br>Docum<br>Protocol<br>IRB App<br>Change<br>Amend<br>Regis<br>cente<br>sepai<br>Amen | g Trial Related<br>ment Types<br>I Document<br>proval Document<br>Memo Document<br>dment Related<br>stration require<br>er trials, a list of<br>rately using the<br>adment Protoco | Documents<br>Documents<br>s submission<br>participation<br>fields below | s<br>on of th<br>g sites<br>W. | e complete pro                   | otocol (for non-industry trials) or a summary of the p<br>formation is required. If the protocol does not includ<br>Browse | protoce<br>de Info | File Name<br>PD.doc<br>PD.doc<br>PD.doc | ny trials) and IRB /<br>ent or participating  | Approval docu<br>3 sites, please  | ment. For multi-<br>submit them |    |
| Exiting<br>Docum<br>Protocol<br>IRB App<br>Change<br>Amend<br>Regis<br>cente<br>separ<br>Amen | g Trial Related<br>ment Types<br>I Document<br>roval Document<br>Memo Document<br>dment Related<br>stration require<br>rr trials, a list of<br>rately using the<br>idment Protoco  | Documents<br>Documents<br>s submission<br>participation<br>fields below | s<br>on of th<br>g sites<br>w. | e complete pri<br>and contact in | otocol (for non-industry trials) or a summary of the p<br>formation is required. If the protocol does not inclue<br>Browse | protoco<br>de Info | File Name<br>PD.doc<br>PD.doc<br>PD.doc | try trials) and IRB /<br>ent or participating | Approval docur<br>3 sites, please | ment. For multi-                |    |

| lit <u>Y</u> iew Hi <u>s</u> tory <u>B</u> ookmarks <u>T</u> ools <u>H</u> elp                                                                                    |                                                                                                    |                                                                                                    |
|----------------------------------------------------------------------------------------------------|----------------------------------------------------------------------------------------------------|----------------------------------------------------------------------------------------------------|
| 🗸 - C 🗙 🏠 [ 🔤 https://trials-ga.nci.nih.gov/                                                                                                    | egistry/protected/amendTrialview.action?studyProtocolId=120318                                                                           | ☆ • Google                                                                                         |
| Visited p Getting Started <u>ର</u> Latest Headlines                                                                                                    |                                                                                                    |                                                                                                    |
| Protocol Document                                                                                                    | PD.doc                                                                                                    |                                                                                                    |
| RB Approval Document                                                                                                    | PD.doc                                                                                                    |                                                                                                    |
| Change Memo Document                                                                                                    | PD.doc                                                                                                    |                                                                                                    |
| Amendment Related Documents                                                                                                    |                                                                                                    |                                                                                                    |
| Registration requires submission of the complete protoci<br>center trials, a list of participating sites and contact inform<br>separately using the fields below. | l (for non-industry trials) or a summary of the protocol (for indus<br>ation is required. If the protocol does not include Informed Cons | try trials) and IRB Approval document. For multi<br>ent or participating sites, please submit them |
| Amendment Protocol Document: *                                                                                                    | Browse                                                                                                    |                                                                                                    |
| Change Memo Document: *                                                                                                    | Browse                                                                                                    |                                                                                                    |
| Protocol Highlighted Document:                                                                                                    | Browse                                                                                                    |                                                                                                    |
| IRB Approval: *                                                                                                    | Browse                                                                                                    |                                                                                                    |
| List of Participating Sites:                                                                                                    | Browse                                                                                                    |                                                                                                    |
| Informed Consent Document:                                                                                                    | Browse                                                                                                    |                                                                                                    |
| Please verify ALL the trial infor<br>Once you                                                                                                    | nation you provided on this screen before clicking the "Subn<br>submit the trial you will not be able to modify the information          | nit Trial" button below.<br>n.                                                                     |
|                                                                                                    |                                                                                                    |                                                                                                    |
|                                                                                                    | Review Trial OCancel                                                                                                    |                                                                                                    |
| CONTACT US PRIVACY                                                                                                    | Review Trial     Source       OTICE     DISCLAIMER     ACCESSIBILITY                                                                     |                                                                                                    |

| Search Submitted Clinica                        | l Trials - Mozilla Firefox     |                                                               |                                                                                        |                    |
|-------------------------------------------------|--------------------------------|---------------------------------------------------------------|----------------------------------------------------------------------------------------|--------------------|
| File Edit View History Boo                      |                                | Submitted Clinical                                            | Trials                                                                                 | P                  |
| Most Visited P Getting Started                  | d 🔝 Latest Headlines           | Jubinitud Cinical                                             | ITICIS                                                                                 |                    |
| National Can                                    | cer Institute                  |                                                               |                                                                                        | U.S. National Inst |
| MCI CTRP R                                      | Registration Site              |                                                               | Welcome, <u>ns</u>                                                                     | himko@scenpro.com  |
| NCI CTRP                                        | Search Submitted Clinical Tria | ls                                                            |                                                                                        |                    |
| Home                                            |                                |                                                               |                                                                                        |                    |
| My Account                                      | Title:                         |                                                               |                                                                                        |                    |
| Register Trial                                  | Phase:                         | Select                                                        | Purpose:                                                                               | Select             |
| Search Trials                                   | Identifier Type:               |                                                               | Identifier                                                                             |                    |
| Log Out                                         | identifier Type.               | belett                                                        | (e.g: NCI-2008-00015; ECOG-1234, etc)                                                  |                    |
| Help                                            | Organization Type:             | Select                                                        | Organization:                                                                          | Select             |
| QUICK LINKS                                     |                                |                                                               |                                                                                        |                    |
| Clinical Trials Reporting Program<br>(CTRP)     |                                | Search My 1                                                   | Trials 🔍 Search All Trials                                                             |                    |
| Useful Templates and<br>Documentation           |                                |                                                               |                                                                                        |                    |
| National Cancer Institute (NCI)                 |                                | Search My I nais.<br>Search All Trials: Search all trials I i | "Search the thais I have submitted.<br>have submitted as well as those redistered by o | thers.             |
| NCI Center for Bioinformatics<br>(NCICB)        |                                |                                                               | ······································                                                 |                    |
| caBlG™ - Cancer Biomedical<br>Informatics Grid™ |                                |                                                               |                                                                                        |                    |
|                                                 |                                |                                                               |                                                                                        |                    |
|                                                 | co                             | NTACT US PRIVACY NOTICE DISCLAIMER                            | ACCESSIBILITY SUPPORT                                                                  |                    |
|                                                 |                                | NATIONAL AND                                                  | Stor.                                                                                  |                    |
|                                                 |                                |                                                               | USA.gov                                                                                |                    |
|                                                 |                                |                                                               |                                                                                        |                    |
|                                                 |                                |                                                               |                                                                                        |                    |
| <                                               |                                |                                                               |                                                                                        | >                  |
|                                                 |                                |                                                               |                                                                                        | 1                  |